# РУКОВОДСТВО ПОЛЬЗОВАТЕЛЯ

# настройка соединения для запуска

# удаленных приложений

Версия 1.01 дата обновления 06.01.2012

В документе описаны способы и настройки подключения к удаленным приложениям, разработанным специалистами Металлтехномаш. Приведены примеры подключения.

Украина, Днепропетровск, 49050 пл.Академика Стародубова 1,

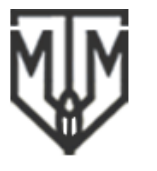

### METALTEHNOMASH LTD

Ukraine, Dnepropetrovsk, 49050 Academika Starodubova square,1

# Оглавление

| BBE          | ДЕНИЕ                                                                                                    | 3   |
|--------------|----------------------------------------------------------------------------------------------------|-----|
| 1.<br>ПРО    | ОПИСАНИЕ СПОСОБА ПОДКЛЮЧЕНИЯ С ИСПОЛЬЗОВАНИЕМ<br>ТОКОЛА УДАЛЕННОГО РАБОЧЕГО СТОЛА (RDP)                            | . 4 |
| 1.1          | Подготовка к запуску удаленного приложения                                                                         | .4  |
| 1.2          | Запуск удаленного приложения                                                                                       | .4  |
| 1.3          | Требования к программному обеспечению                                                                              | .4  |
| 1.4<br>удал  | Пример запуска удаленных приложений с использованием протокола<br>енного рабочего стола (программа WinColdRolling) | .4  |
| 2.           | ОПИСАНИЕ СПОСОБА ПОДКЛЮЧЕНИЯ С ПОМОЩЬЮ ВЕБ-ДОСТУПА                                                                 | 9   |
| 2.1          | Подготовка к запуску удаленного приложения                                                                         | .9  |
| 2.2          | Запуск удаленного приложения                                                                                       | .9  |
| 2.3          | Требования к программному обеспечению                                                                              | .9  |
| 2.4<br>(проі | Пример запуска удаленных приложений с использованием веб-доступа<br>грамма WinColdRolling)                         | 10  |

Украина, Днепропетровск, 49050 пл.Академика Стародубова 1,

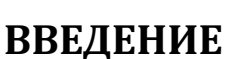

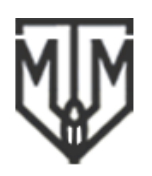

#### METALTEHNOMASH LTD

Ukraine, Dnepropetrovsk, 49050 Academika Starodubova square,1

Удаленное подключение компьютерным программам Металлтехномаш К реализовано посредством использования технологии RemoteApp (Microsoft). RemoteApp – это программы, удаленный доступ к которым можно получить через службы терминалов, и которые работают так, как будто они запущены на локальном компьютере пользователя. Пользователи могут запускать программы RemoteApp вместе со своими локальными программами, сворачивать и разворачивать окна программ, а также использовать все их возможности, не устанавливая на своем компьютере. Работа с удаленными приложениями с использованием технологии RemoteApp ни чем не отличается от работы программ, работающих на локальных компьютерах.

Применяется два способа запуска программ:

- 1. Используя протокол удаленного рабочего стола (RDP).
- 2. Через веб-узел Металлтехномаш с помощью веб-доступа.

Важно: установка параметров соединения по технологии RemoteApp не требует изменения основных сетевых или иных настроек операционной системы пользователя.

Для доступа к ограниченным версиям программ используются одна из двух учетных записей:

Учетная запись: mtm.ltd.com\user1

Пароль: Seccsdlh1

или

Учетная запись: mtm.ltd.com\user2

Пароль: Seccsdlh2

Украина, Днепропетровск, 49050 пл.Академика Стародубова 1,

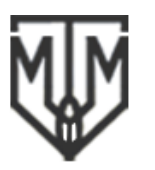

Ukraine, Dnepropetrovsk, 49050 Academika Starodubova square,1

# 1. ОПИСАНИЕ СПОСОБА ПОДКЛЮЧЕНИЯ С ИСПОЛЬЗОВАНИЕМ ПРОТОКОЛА УДАЛЕННОГО РАБОЧЕГО СТОЛА (RDP).

# 1.1 Подготовка к запуску удаленного приложения.

Загрузите с сайта <u>http://www.metaltehnomash.com.ua/services/Serv Demo Version/DemoVersion ru.html</u> пакет-установщик Microsoft Windows (MSI) для выбранной программы. Запустите его на своем компьютере (двойным нажатием левой кнопки мыши). Все настройки для соединения будут автоматически выполнены на компьютере.

Ярлык доступа к выбранной программе появится на рабочем столе и в папке «Пуск»-«Удаленные программы».

# 1.2 Запуск удаленного приложения.

Для того чтобы запустить программу выполните двойной клик левой кнопкой мыши на ярлыке программы, после чего, в открывшемся диалоговом окне, введите полученный Вами ранее логин и пароль пользователя. Нажмите кнопку «Ок». После запуска программы Вы сможете ознакомиться с ее возможностями в *демонстрационном* режиме.

# 1.3 Требования к программному обеспечению.

Операционная система: Windows<sup>®</sup> XP (SP3), Windows Vista<sup>®</sup>, Windows 7<sup>®</sup>. **ВАЖНО:** Рекомендованная операционная система Windows 7<sup>®</sup>.

# 1.4 Пример запуска удаленных приложений с использованием протокола удаленного рабочего стола (программа WinColdRolling).

Операционная система пользователя Windows 7<sup>®</sup>. Подключения для других операционных систем идентично.

# Шаг 1. Загрузить пакет-установщик MSI.

Загрузить с сайта <u>http://www.metaltehnomash.com.ua/services/Serv Demo Version/DemoVersion ru.html</u> пакет-установщик MSI (для каждой программы свой файл).

### Шаг 2. Автоматическая настройка соединения.

Запустить пакет-установщик MSI (двойным нажатием левой кнопки мыши).

Украина, Днепропетровск, 49050 пл.Академика Стародубова 1,

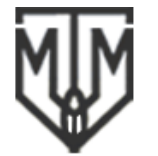

Ukraine, Dnepropetrovsk, 49050 Academika Starodubova square,1

# при запросе на разрешение установки программного обеспечения нажмите кнопку «Да»

| Разрешить внесение изменений на данном<br>компьютере следующей программе неизвестно<br>издателя? |                                                                                       |  |  |
|--------------------------------------------------------------------------------------------------|---------------------------------------------------------------------------------------|--|--|
| Имя программ<br>Издатель:<br>Источник файл                                                       | лы: C:\Users\admin\Desktop\wcr_user1.msi<br>Неизвестно<br>ла: Жесткий диск компьютера |  |  |
| Показать подробн                                                                                 | ности Да Нет                                                                          |  |  |

после этого будет запущен процесс установки настройки соединения с удаленным приложением:

| wcr_user1.exe                                      |  |  |  |  |  |  |
|----------------------------------------------------|--|--|--|--|--|--|
| Please wait while Windows configures wcr_user1.exe |  |  |  |  |  |  |
| Gathering required information                     |  |  |  |  |  |  |
| Cancel                                             |  |  |  |  |  |  |

Шаг 3. Запуск удаленного приложения.

После автоматической установки настроек соединения на рабочем столе появится ярлык доступа к удаленному приложению, которое можно запустить двойным

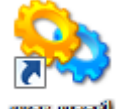

нажатием левой кнопки мыши: 🚾 📖

Украина, Днепропетровск, 49050 пл.Академика Стародубова 1, V

METALTEHNOMASH LTD

Ukraine, Dnepropetrovsk, 49050 Academika Starodubova square,1

### Кроме того, запустить программу можно из папки «Пуск»-«Удаленные программы».

| 퉬 Автозагрузка            |   |                        |
|---------------------------|---|------------------------|
| 퉬 Администрирование       |   | Панель управления      |
| 퉬 Игры                    | Ш |                        |
| 퉬 Обслуживание            |   | Устройства и принтеры  |
| 퉬 Стандартные             |   |                        |
| 퉬 Удаленные программы     |   | Программы по умолчанию |
| 💊 wcr_user1.exe           |   |                        |
| 퉬 Яндекс                  | Ŧ | Справка и поддержка    |
|                           |   |                        |
| 🖣 Назад                   |   | Выполнить              |
|                           |   |                        |
| Найти программы и файлы 🔎 |   | Завершение работы 👂    |
|                           |   |                        |

Запустите программу одним из указанных выше способов. После этого выполните следующие действия:

# RemoteApp Не удается определить издателя удаленного приложения RemoteApp. Подключиться для запуска приложения?

в окне «RemoteApp» нажать кнопку «Подключить»

| (           | Не удается определить издателя удаленного приложения RemoteApp.<br>Подключиться для запуска приложения? |                                                           |                                                                                                    |  |  |  |  |  |
|-------------|----------------------------------------------------------------------------------------------------|-----------------------------------------------------------|----------------------------------------------------------------------------------------------------|--|--|--|--|--|
| З<br>к<br>п | Это удале<br>сомпьют<br>приложен                                                                        | енное приложение<br>еру. Не подключа<br>ния неизвестен из | е RemoteApp может нанести вред локальному или удаленному<br>йтесь для запуска этого приложения, если издатель данного<br>1и оно не использовалось ранее. |  |  |  |  |  |
|             |                                                                                                    | Издатель:                                                 | Неизвестный издатель                                                                                                    |  |  |  |  |  |
| 1           | <u> </u>                                                                                                | Тип:                                                      | Программа удаленного приложения RemoteApp                                                                                                    |  |  |  |  |  |
|             |                                                                                                    | Путь:                                                     | wcr_user1                                                                                                    |  |  |  |  |  |
|             |                                                                                                    | Имя:                                                      | wcr_user1.exe                                                                                                    |  |  |  |  |  |
|             |                                                                                                    | Удаленный<br>компьютер:                                   | 62.64.84.118                                                                                                    |  |  |  |  |  |
|             | Больше не выводить запрос о подключениях к этому компьютеру                                             |                                                           |                                                                                                    |  |  |  |  |  |
| (           | <u>С</u> ведения Подкл <u>ю</u> чить Отмена                                                             |                                                           |                                                                                                    |  |  |  |  |  |

Украина, Днепропетровск, 49050 пл.Академика Стародубова 1,

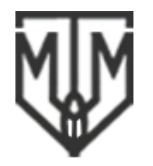

Ukraine, Dnepropetrovsk, 49050 Academika Starodubova square,1

### в окне «Безопасность Windows» ввести учетную запись и пароль, после чего

### нажать кнопку «ОК»

| езопасность W                                | /indows X                                                                                                    |
|----------------------------------------------|----------------------------------------------------------------------------------------------------|
| Недопуст                                     | имые учетные данные                                                                                                    |
| Системный а<br>учетные дани<br>62.64.84.118, | администратор запретил использовать сохраненные<br>ные для входа в систему удаленного компьютера<br>так как его подлинность проверена не полностью. |
| Введите новь                                 | ые учетные данные.                                                                                                    |
|                                              | MTM\user1                                                                                                    |
|                                              | mtm.ltd.com\user1 1                                                                                                    |
|                                              | •••••• 2                                                                                                    |
|                                              | Домен: mtm.ltd.com                                                                                                    |
| 🛞 Ele                                        | пытка входа в систему неудачна                                                                                                    |
|                                              |                                                                                                    |
|                                              | 3 🛑 ОК Отмена                                                                                                    |
|                                              |                                                                                                    |

### в окне «RemoteApp» нажать кнопку «Да»

| RemoteApp                                                                                                    |
|----------------------------------------------------------------------------------------------------|
| • Не удается проверить подлинность удаленного<br>компьютера. Установить подключение в любом случае?                                                             |
| Не удалось проверить подлинность удаленного компьютера из-за<br>проблем с сертификатом безопасности. Продолжение может быть<br>небезопасным.<br>Имя сертификата |
| Имя в сертификате от удаленного компьютера:<br>MTMSERVER2011.mtm.ltd.com                                                                                        |
| Ошибки сертификата                                                                                                    |
| При проверке сертификата удаленного компьютера обнаружены<br>следующие ошибки:                                                                                  |
| Сертификат выдан не имеющим доверия центром<br>сертификации.                                                                                                    |
| Подключиться несмотря на эти ошибки сертификатов?                                                                                                    |
| <u>Больше не выводить запрос о подключениях к этому компьютеру</u>                                                                                              |
| Просмотреть сертификат Да <u>Н</u> ет                                                                                                    |

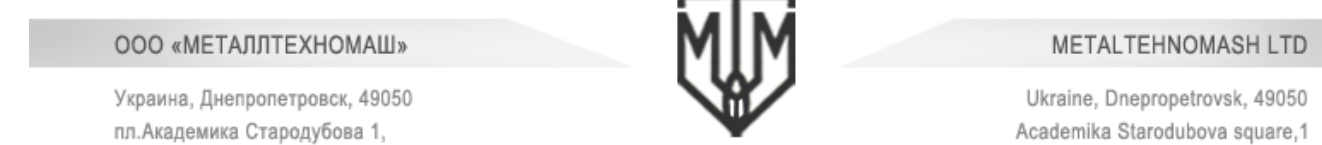

### после описанных выше действий появится окно «Подключение»

| 5 Подключение к 62.64.84.118 |                |
|------------------------------|----------------|
| RemoteApp                    |                |
| Запуск                       |                |
| <u>С</u> ведения             | <u>О</u> тмена |

и далее автоматически запустится удаленное приложение (возможна небольшая задержка запуска — до 3-5 сек)

| WIN<br>COLD<br>ROLLING<br>2.0                                                                                                    |                                           |                                                                              |                                                             |                    |                                 |                 |               |
|----------------------------------------------------------------------------------------------------|-------------------------------------------|------------------------------------------------------------------------------|-------------------------------------------------------------|--------------------|---------------------------------|-----------------|---------------|
| Расчет в оптинизация условий прокат то в дарсос<br>Файл Редактори Расчет. Результати Опцин Понс<br>Округати Опцин Понс<br>Округати Сохранити Сох.<br>Поранестры стака Паранестры полосок Паранен<br>Число клатка<br>Ланае болко рабонка валкоа<br>Расст. между ослам нахолячной уст. та |                                           | стана<br>араметры модел<br>Расстояние до р<br>Максимальное и<br>Максимальное | с) 20<br>Релакс.<br>м<br>эзматывателя<br>натяжение размотос | Pacyer Per         | etal                            | tehn            | omash         |
| Расст. между осник цип. ров допистиба раб. валков<br>Параметры палков<br>Жост. кл. (пс./ме) [Биение валк. (ме)] Радиус оп.в. (м                                                                                                    | мм проф.ч.(мм)                            | Выпукл. оп.в.(мм)                                                            | Радиусрбв.(им)                                              | Шерах. рб.в.(икм)  | Смещ.раб.в.(мм)                 | Дл.мжкл.пром.(м | Тип подшип.ОП |
| Orposevenese<br>Howeven.com (w/c) Maxc.com moves (w/c) Maxc<br>Teppevent the COX<br>Konuertpause COX (%) Haveneobarve COX Texe                                                                                                    | с сила пр-ки (тс) Мак<br>ра СОЖ (°С) Разс | с мощ лржи (КВт)<br>грев СОЖ (°С)                                            | Макс мом лрни (тс<br>Расход СОЖ (и3/ча                      | Тм) Мин.доп.изг.(h | с) Макс.пр.<br>К(и3/час Фикс.ра | usr.(rc)        |               |
| Оклаждение полосы на воздухе [] Приндант                                                                                                    | елььное охлаждени                         | е полось настро                                                              | ить                                                         |                    |                                 |                 |               |

Украина, Днепропетровск, 49050 пл. Академика Стародубова 1,

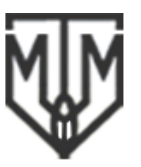

Ukraine, Dnepropetrovsk, 49050 Academika Starodubova square,1

# 2. ОПИСАНИЕ СПОСОБА ПОДКЛЮЧЕНИЯ С ПОМОЩЬЮ ВЕБ-ДОСТУПА

# 2.1 Подготовка к запуску удаленного приложения.

Для запуска удаленных приложений через веб-доступ используется **Internet Explorer** (версия 7 и выше) (см.п.2.4.). Для корректной работы IE через веб-узел необходимо будет установить надстройку Microsoft («MsRdpClientShell Class»). По умолчанию она не установлена. Установка надстройки будет рассмотрена в примере подключения – см. раздел 2.3.

Запустите Internet Explorer (IE), введите адрес веб-узла Металлтехномаш <u>https://62.64.84.118/RDWeb</u>. В IE появится сообщение «Ошибка в сертификате безопасности этого веб-узла» и предложение закрыть данный веб-узел. Нажмите «Продолжить открытие этого веб-узла», после чего появится окно с полями ввода учетной записи и пароля. Введите учетную запись и пароль и соединение с веб-узлом будет установлено.

# 2.2 Запуск удаленного приложения.

После установки соединения с веб-узлом в окне IE появятся ярлыки удаленных приложений. Выбрав необходимое приложение, пользователь запускает его нажатием левой кнопки мыши по соответствующему ярлыку. В появившемся окне пользователь вводит учетную запись и пароль, в окне сертификации подтверждает свое желание получить доступ к удаленным приложениям. После этого автоматически запускается удаленное приложение, интерфейсные окна которого отображаются на локальном компьютере пользователя.

# 2.3 Требования к программному обеспечению.

Операционная система: Windows<sup>®</sup> XP (SP3), Windows Vista<sup>®</sup>, Windows 7<sup>®</sup>, Internet Explorer (версия 7 и выше) с установленной надстройкой «MsRdpClientShell Class», также возможно использование Mozilla Firefox с плагином «IE Tab».

**ВАЖНО:** Рекомендованная операционная система Windows 7<sup>®</sup>, интернет-браузер Internet Explorer 9.

Проверить работает надстройка «MsRdpClientShell Class» или нет можно выполнив действия, приведенные ниже.

Украина, Днепропетровск, 49050 пл.Академика Стародубова 1,

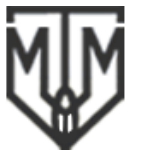

### METALTEHNOMASH LTD

Ukraine, Dnepropetrovsk, 49050 Academika Starodubova square,1

| правка вид | изоранное | ервис Справка                                                                                                    |                                |                                                  |           |
|------------|-----------|----------------------------------------------------------------------------------------------------|--------------------------------|--------------------------------------------------|-----------|
|            | -         | Удалить журнал обозревателя<br>Просмотр InPrivate<br>Защита от слежения<br>Фильтрация ActiveX<br>Диагностика проблем подключения<br>Повторное открытие последнего сеанса просмотра<br>Добавить сайт в меню "Пуск" | Ctrl+Shift+Del<br>Ctrl+Shift+P | ъ RD Web Access<br>х рабочих столов по умолчанию |           |
|            |           | Просмотреть загрузки<br>Блокирование всплывающих окон<br>Фика-то SmartScreen<br>Надстройки                                                                                                    | Ctrl+J                         | л Справка Выйти                                  | $\square$ |
|            | wei       | Представление совместимости<br>Параметры режима представления совместимости<br>Подписаться на веб-канал<br>Обнаружение веб-канала                                                                                 | ÷                              |                                                  |           |
|            | +-        | Центр обновления Windows<br>Средства разработчика F12<br>Свойства обозревателя                                                                                                    |                                |                                                  |           |

| Надстройки                                                                                                    |                                            |                       |           | ×               |
|----------------------------------------------------------------------------------------------------|--------------------------------------------|-----------------------|-----------|-----------------|
| Просмотр и управление надстройками                                                                               | Internet Explorer                          |                       |           |                 |
| Типы надстроек                                                                                                   | Имя                                        | Издатель              | Состояние | Версия          |
| 🚳 Панели инструментов и расширения                                                                               | Microsoft Corporation                      |                       |           | [               |
| О Службы поиска                                                                                                  | <ul> <li>MsRdpClientShell Class</li> </ul> | Microsoft Corporation | Включено  | 6.1.7600.16385  |
| Отображать:                                                                                                    | Microsoft Silverlight                      | Microsoft Corporation | Включено  | 4.0.60831.0     |
| Надстройки, загруженные на данный момент                                                                         | Groove GES Browser Helper                  | Microsoft Corporation | Отключено | 4.2.0.2623      |
| высерите падстроику для изменения с                                                                              | остояния или просмотра сведении.           |                       |           |                 |
| Поиск допо <u>л</u> нительных панелей инструментов и р<br>Дополнительные сведения о п <u>а</u> нелях инструменто | расширений<br>ов и расширениях             |                       |           | Закрыт <u>ь</u> |

# 2.4 Пример запуска удаленных приложений с использованием вебдоступа (программа WinColdRolling).

Операционная система пользователя Windows 7<sup>®</sup>. Интернет-браузер IE9 (без установленной надстройки «MsRdpClientShell Class»)

Шаг 1. Подключение к веб-узлу Металлтехномаш.

Запустите IE, в поле адреса наберите <u>https://62.64.84.118/RDWeb</u>. В появившемся окне выполните действия, приведенные на рисунках:

Украина, Днепропетровск, 49050 пл.Академика Стародубова 1,

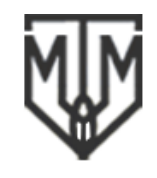

#### METALTEHNOMASH LTD

Ukraine, Dnepropetrovsk, 49050 Academika Starodubova square,1

### установка связи с веб-узлом

|                                                                                                    | Programment is specific and the second of the read lines                                                                                                    |  |  |  |  |                                            |
|----------------------------------------------------------------------------------------------------|----------------------------------------------------------------------------------------------------|--|--|--|--|--------------------------------------------|
| https://62.64.84.118/RDWeb                                                                                            | 🔎 – С 🗙 🎑 Ошибка сертификата: пер 🗙                                                                                                    |  |  |  |  |                                            |
| <u>1</u> равка Ви <u>д И</u> збранное С <u>е</u> рвис Сп <u>р</u> авка                                                |                                                                                                    |  |  |  |  |                                            |
|                                                                                                    |                                                                                                    |  |  |  |  |                                            |
| Ошибка в сертификате безопасности                                                                                     | 1 этого веб-узла.                                                                                                    |  |  |  |  |                                            |
| Сертификат безопасности этого веб-узла не бы                                                                          | и выпушен доверенным центром сертификации.                                                                                                    |  |  |  |  |                                            |
| Сертификат безопасности этого веб-узла был в                                                                          | зыпущен для веб-узла с другим адресом.                                                                                                    |  |  |  |  |                                            |
| Наличие ошибок в сертификате безопасности                                                                             | может означать, что вас пытаются обмануть или хотят                                                                                                    |  |  |  |  |                                            |
| перехватить информацию, передаваемую на сервер.<br>Рекомендуется закрыть веб-страницу и не работать с этим веб-узлом. |                                                                                                    |  |  |  |  |                                            |
|                                                                                                    |                                                                                                    |  |  |  |  | 🦁 Щелкните здесь, чтобы закрыть веб-страни |
| 😵 Продолжить открытие этого веб-узла (не ре                                                                           | екомендуется).                                                                                                    |  |  |  |  |                                            |
| 💿 Подробнее                                                                                                    |                                                                                                    |  |  |  |  |                                            |
|                                                                                                    |                                                                                                    |  |  |  |  |                                            |
|                                                                                                    |                                                                                                    |  |  |  |  |                                            |
|                                                                                                    | <ul> <li>https://62.64.84.118/RDWeb</li> <li>равка Вид Избранное Сервис Спдавка</li> <li>Ошибка в сертификате безопасности</li> <li>Сертификат безопасности этого веб-узла не бы<br/>Сертификат безопасности этого веб-узла был в</li> <li>Наличие ошибок в сертификате безопасности<br/>перехватить информацию, передаваемую на о</li> <li>Рекомендуется закрыть веб-страницу и ни</li> <li>Щелкните здесь, чтобы закрыть веб-страницу и ни</li> <li>Продолжить открытие этого веб-узла (не ре</li> <li>Подробнее</li> </ul> |  |  |  |  |                                            |

# ввод учетной записи и пароля для входа на веб-узел

| Дайл Правка Вид <u>И</u> збранное С <u>с</u> рвис Сп <u>р</u> авка |                                                                                                    |             |
|--------------------------------------------------------------------|----------------------------------------------------------------------------------------------------|-------------|
|                                                                    |                                                                                                    | * ·         |
| 100                                                                | 🔁 RD Web Access                                                                                                    | 1           |
| Подключения к удаленны                                             | 1е к службам удаленных рабочих столов по умолчанию<br>ым рабочим столам и приложениям RemoteApp                                                                                                    |             |
|                                                                    | Справка                                                                                                    | $\times d/$ |
|                                                                    | Домен'ussa<br>пользователя: mtm.ltd.com/user1 1<br>Пароль: 2                                                                                                    |             |
|                                                                    | Feronacyocts (noralists offsetweive)                                                                                                    |             |
|                                                                    | <ul> <li>Это публичный или общий компьютер</li> </ul>                                                                                                    |             |
|                                                                    | Это личный компьютер                                                                                                    | 1-          |
|                                                                    | Войти 3                                                                                                    |             |
|                                                                    | В целях защиты от несанкционированного доступа<br>севає веб-доступа к удаленному рабочему столу<br>будет автоматически завершен после определенного<br>периода бездействия. В случае завершения севнса<br>обновите страницу в браузере и повторите вход. |             |
| Mindows Server 2008 18                                             | Microsoft                                                                                                    |             |

Если пользователь подключается первый раз используя технологию RemoteApp, то ему придется установить надстройку «MsRdpClientShell Class». Описание ее установки приведено в Шаге 2. Если надстройка установлена, то Шаг 2 можно пропустить.

Украина, Днепропетровск, 49050 пл.Академика Стародубова 1,

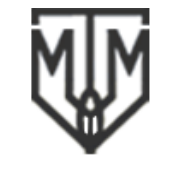

### METALTEHNOMASH LTD

Ukraine, Dnepropetrovsk, 49050 Academika Starodubova square,1

Шаг 2. Установка надстройки «MsRdpClientShell Class».

Для установки соответствующей надстройки пользователь должен выполнить действия приведенные ниже.

### разрешить запустить надстройку

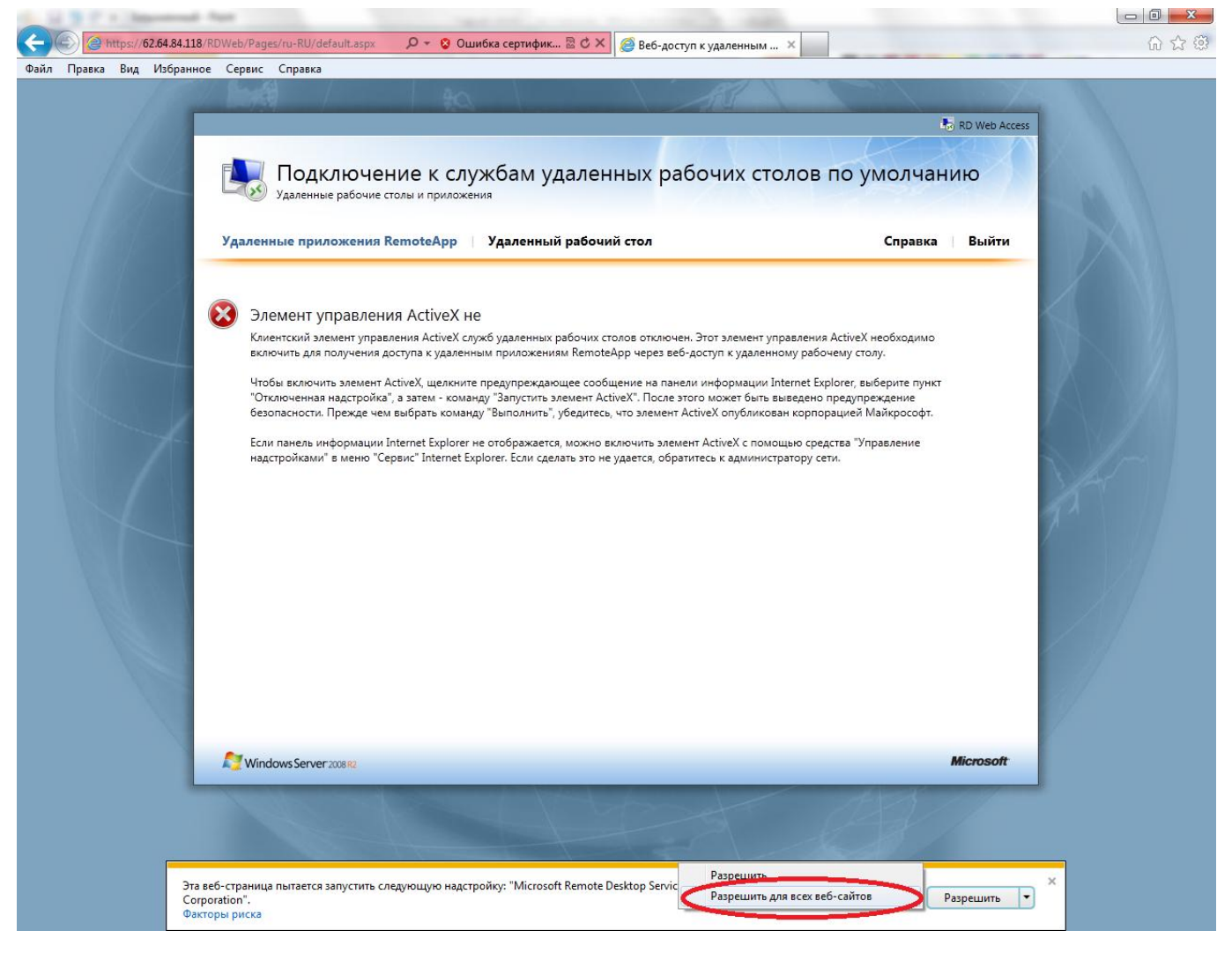

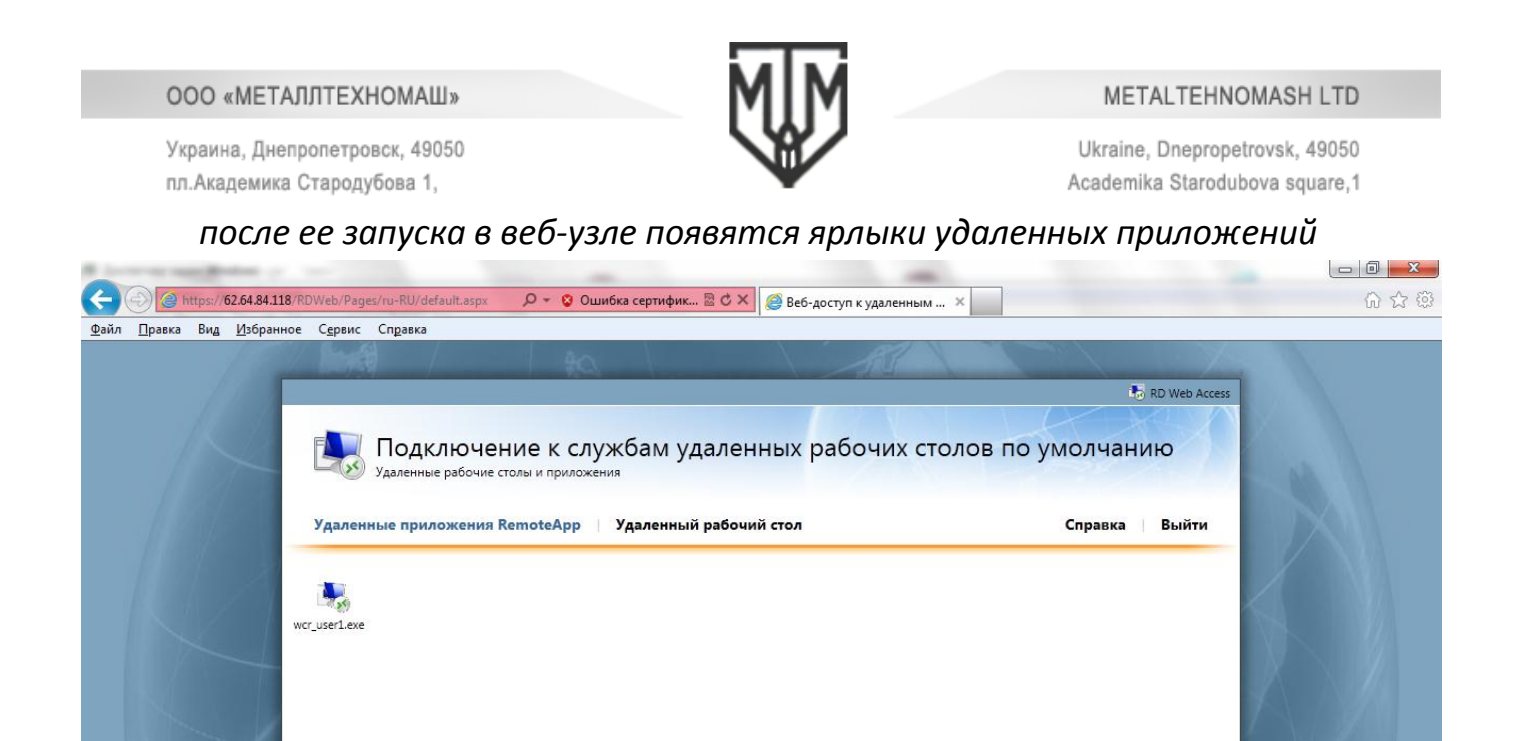

### Шаг 3. Запуск удаленного приложения.

Выбрав необходимое приложение, пользователь запускает его нажатием левой кнопки мыши по соответствующему ярлыку.

### в окне «RemoteApp» нажать кнопку «Подключить»

| 퉣 Remot                                                             | teApp                                                       | ×                                                                                                    |  |  |
|---------------------------------------------------------------------|-------------------------------------------------------------|----------------------------------------------------------------------------------------------------|--|--|
| 8                                                                   | еб-сайт намере<br>le удается опре                           | вается запустить удаленное приложение RemoteApp.<br>делить издателя удаленного приложения RemoteApp.                                                                          |  |  |
| Это удал<br>компьют<br>приложе                                      | енное приложение<br>теру. Не подключай<br>ния неизвестен ил | <ul> <li>Remote App может нанести вред локальному или удаленному<br/>ітесь для запуска этого приложения, если издатель данного<br/>іи оно не использовалось ранее.</li> </ul> |  |  |
|                                                                     | Издатель:                                                   | Неизвестный издатель                                                                                                    |  |  |
| - 30                                                                | Тип:                                                        | Программа удаленного приложения RemoteApp                                                                                                    |  |  |
|                                                                     | Путь:                                                       | wcr_user1                                                                                                    |  |  |
|                                                                     | Имя:                                                        | wcr_user1.exe                                                                                                    |  |  |
|                                                                     | Удаленный<br>компьютер:                                     | 62.64.84.118                                                                                                    |  |  |
| Разреши<br>компьют                                                  | пъ удаленному ког<br>тере:                                  | ипьютеру доступ к следующим ресурсам на моем                                                                                                    |  |  |
|                                                                     | Пор <u>т</u> ы                                              |                                                                                                    |  |  |
| Изменения этих параметров применяются только к данному подключению. |                                                             |                                                                                                    |  |  |
| ) <u>С</u> ве                                                       | дения                                                       | Подключить <u>О</u> тмена                                                                                                    |  |  |

Украина, Днепропетровск, 49050 пл.Академика Стародубова 1,

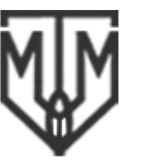

Ukraine, Dnepropetrovsk, 49050 Academika Starodubova square,1

# в окне «Безопасность Windows» ввести учетную запись и пароль, после чего

### нажать кнопку «ОК»

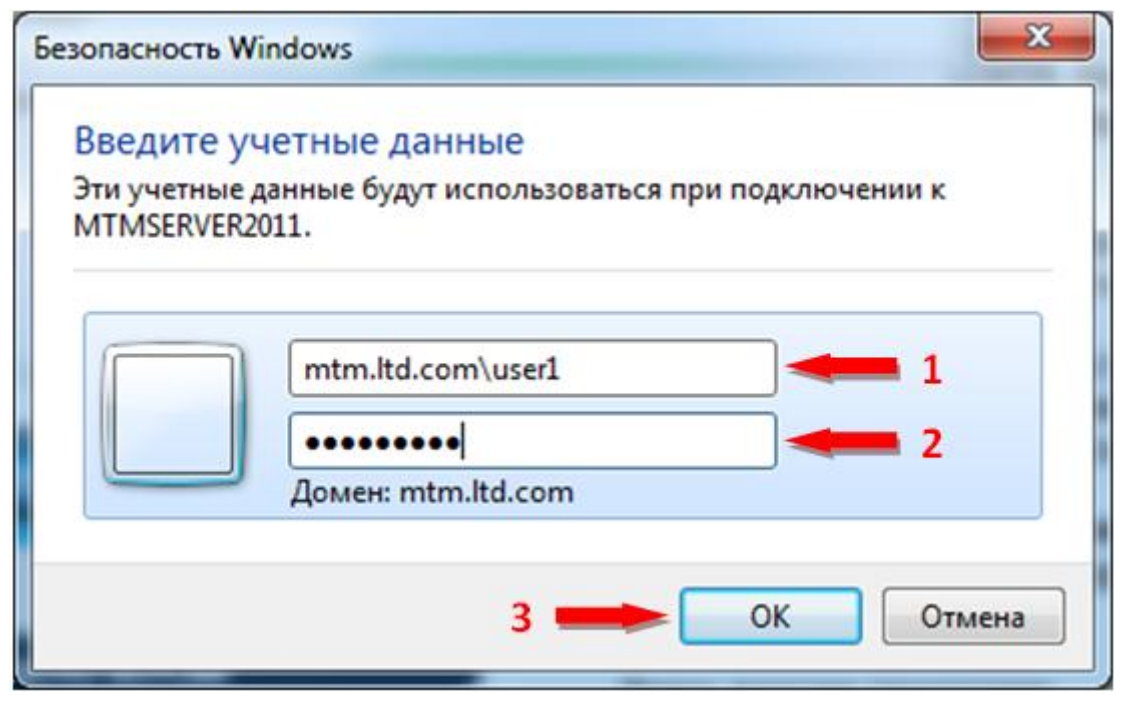

### в окне «RemoteApp» нажать кнопку «Да»

| RemoteApp                                                                                                    |
|----------------------------------------------------------------------------------------------------|
| • Не удается проверить подлинность удаленного<br>компьютера. Установить подключение в любом случае?                                                             |
| Не удалось проверить подлинность удаленного компьютера из-за<br>проблем с сертификатом безопасности. Продолжение может быть<br>небезопасным.<br>Имя сертификата |
| Имя в сертификате от удаленного компьютера:<br>MTMSERVER2011.mtm.ltd.com                                                                                        |
| Ошибки сертификата                                                                                                    |
| При проверке сертификата удаленного компьютера обнаружены<br>следующие ошибки:                                                                                  |
| Сертификат выдан не имеющим доверия центром<br>сертификации.                                                                                                    |
| Подключиться несмотря на эти ошибки сертификатов?                                                                                                    |
| Просмотреть сертификат Да <u>Н</u> ет                                                                                                    |

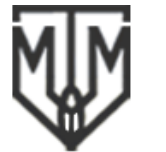

Ukraine, Dnepropetrovsk, 49050 Academika Starodubova square,1

Украина, Днепропетровск, 49050 пл.Академика Стародубова 1,

ООО «МЕТАЛЛТЕХНОМАШ»

после описанных выше действий у пользователя появится окно «Подключение » (НАЖИМАТЬ НИЧЕГО НЕ НАДО)

| 長 Подключение к 62.64.84.118 |                |
|------------------------------|----------------|
| RemoteApp                    |                |
| Запуск<br>wor_user1.exe      |                |
| <u>С</u> ведения             | <u>О</u> тмена |

и далее автоматически запустится удаленное приложение (возможна небольшая задержка запуска — до 3-5 сек)

|                                                                                                    | WIN<br>COLD<br>ROLLING<br>2.0                                                                                                    |                                                                |                                 |  |  |  |  |
|----------------------------------------------------------------------------------------------------|----------------------------------------------------------------------------------------------------|----------------------------------------------------------------|---------------------------------|--|--|--|--|
| (c) 2008 Metaltehnomash<br>Pelecopariti politica geocopariti<br>Pelecopariti Pelecopariti Coller Pelecopariti<br>Pelecopariti Pelecopariti Coller Torona<br>Honsi Organic Copariti Coller Altariti Pelecopariti<br>Honsi Organic Copariti Coller Altariti Pelecopariti |                                                                                                    |                                                                |                                 |  |  |  |  |
| араметры стана Параметры полосы Парамет<br>вісло клетей<br>Дина бочкі рабочкі валков<br>Раст. между осамі накіленак уст. тв<br>Раст. между осамі накіленак уст. тв<br>Раст. между осамі накіленак уст. тв                                                              | ра технологии Параметры моделяя<br>Едиам. Значение<br>как различи праводание и разлити<br>ми Расстояние до разлити<br>ми Максанальное натакке<br>ми Максанальное натакке<br>ми | Едизм.<br>вателя И<br>м<br>м<br>не размотки то<br>ке смотки то | Значение                        |  |  |  |  |
| Iteparetype is ancoo         Evenue sanc (we)         Pagays on s. (we           Xecr. r.n (rc/we)         Evenue sanc (we)         Pagays on s. (we                                                                                                    | )) Длина проф ч (ми Вылукл. оп в (мм) Радиус                                                                                                    | рб в (мм) Шерох. рб в (мкм) Смещ раб в (мм                     | Дл мажл пром. (м) Тип подшип ОП |  |  |  |  |
| Ограничения<br>Номенал.скор.(м/с) Макс.скор.лрни (м/с) Макс.с                                                                                                    | зила прни (то) Макс мощ прни (КВт) Макс м                                                                                                    | ом прник (то"ти) Мин доп изг. (то) Мако л                      | з маг (то)                      |  |  |  |  |
| Параметры СОЖ<br>Концентрация СОЖ (2) Наименование СОЖ Тем ра                                                                                                    | a COXK (°C) Pasorpee COXK (°C) Packoz                                                                                                    | СОЖ (м3/час) Макс раск СОЖ(м3/чаф Фикс р                       | acx.CO)#                        |  |  |  |  |
| Оклаждение полосы на воздухе Г Принздите                                                                                                    | лььное охлаждение полось настроить                                                                                                    |                                                                |                                 |  |  |  |  |